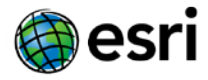

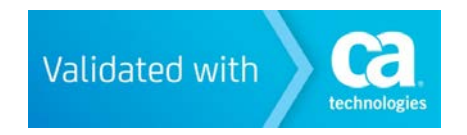

# CA SiteMinder Federation Runbook for ArcGIS Online

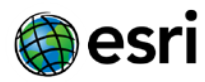

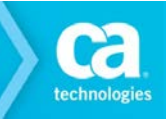

# Legal Notice

This Documentation, which includes embedded help systems and electronically distributed materials, (hereinafter referred to as the "Documentation") is for your informational purposes only and is subject to change or withdrawal by CA at any time.

This Documentation may not be copied, transferred, reproduced, disclosed, modified or duplicated, in whole or in part, without the prior written consent of CA. This Documentation is confidential and proprietary information of CA and may not be disclosed by you or used for any purpose other than as may be permitted in (i) a separate agreement between you and CA governing your use of the CA software to which the Documentation relates; or (ii) a separate confidentiality agreement between you and CA.

Notwithstanding the foregoing, if you are a licensed user of the software product(s) addressed in the Documentation, you may print or otherwise make available a reasonable number of copies of the Documentation for internal use by you and your employees in connection with that software, provided that all CA copyright notices and legends are affixed to each reproduced copy.

The right to print or otherwise make available copies of the Documentation is limited to the period during which the applicable license for such software remains in full force and effect. Should the license terminate for any reason, it is your responsibility to certify in writing to CA that all copies and partial copies of the Documentation have been returned to CA or destroyed.

TO THE EXTENT PERMITTED BY APPLICABLE LAW, CA PROVIDES THIS DOCUMENTATION "AS IS" WITH-OUT WARRANTY OF ANY KIND, INCLUDING WITHOUT LIMITATION, ANY IMPLIED WARRANTIES OF MER-CHANTABILITY, FITNESS FOR A PARTICULAR PURPOSE, OR NONINFRINGEMENT. IN NO EVENT WILL CA BE LIABLE TO YOU OR ANY THIRD PARTY FOR ANY LOSS OR DAMAGE, DIRECT OR INDIRECT, FROM THE USE OF THIS DOCUMENTATION, INCLUDING WITHOUT LIMITATION, LOST PROFITS, LOST INVEST-MENT, BUSINESS INTERRUPTION, GOODWILL, OR LOST DATA, EVEN IF CA IS EXPRESSLY ADVISED IN ADVANCE OF THE POSSIBILITY OF SUCH LOSS OR DAMAGE.

The use of any software product referenced in the Documentation is governed by the applicable license agreement and such license agreement is not modified in any way by the terms of this notice.

The manufacturer of this Documentation is CA.

Provided with "Restricted Rights." Use, duplication or disclosure by the United States Government is subject to the restrictions set forth in FAR Sections 12.212, 52.227-14, and 52.227-19(c)(1) - (2) and DFARS Section 252.227-7014(b)(3), as applicable, or their successors.

Copyright © 2012 CA. All rights reserved. All trademarks, trade names, service marks, and logos referenced herein belong to their respective companies.

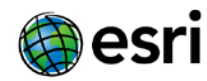

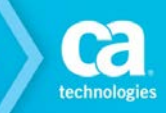

## **Contact CA Technologies**

#### **Contact CA Support**

For your convenience, CA Technologies provides one site where you can access the information that you need for your Home Office, Small Business, and Enterprise CA Technologies products. At <u>http://ca.com/support</u>, you can access the following resources:

- Online and telephone contact information for technical assistance and customer services
- Information about user communities and forums
- Product and documentation downloads
- CA Support policies and guidelines
- Other helpful resources appropriate for your product

#### **Providing Feedback About Product Documentation**

If you have comments or questions about CA Technologies product documentation, you can send a message to <u>techpubs@ca.com</u> or <u>SoftwareSecurity@esri.com</u>.

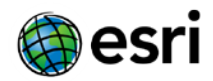

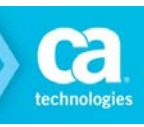

# Contents

|                                                                                       | -    |
|---------------------------------------------------------------------------------------|------|
| Legal Notice                                                                          | 2    |
| Contents                                                                              | 4    |
| Chapter 1: SaaS Partner Introduction                                                  | 6    |
| Overview                                                                              | 6    |
| Partnership Process                                                                   | 6    |
| Prerequisites                                                                         | 6    |
| Target ArcGIS Online Services                                                         | 7    |
| Chapter 2: Configuring CA SiteMinder (12.52) as Identity Provider                     | 8    |
| Configure Identity Provider and Service Provider Entities                             | 8    |
| Configure Federation Partnership between CA – SiteMinder (IDP) & ArcGIS Online (SP)   | 11   |
| Configure Partnership                                                                 | .12  |
| Federation Users                                                                      | . 12 |
| Assertion Configuration                                                               | .12  |
| SSO and SLO                                                                           | .13  |
| Configure Signature and Encryption                                                    | .14  |
| Partnership Activation                                                                | .15  |
| Chapter 3: Configuring Service Provider                                               | . 16 |
| Configure SAML 2.0 SSO in ArcGIS Online                                               | 16   |
| Chapter 4: Federation Testing & Target Services                                       | 18   |
| Federation Testing                                                                    | 18   |
| Accessing various ArcGIS Online services                                              | 20   |
| ArcGIS Online Organization Content Management                                         | 20   |
| ArcGIS Online Organization Web Application Authoring                                  | 21   |
| ArcGIS Online Organization Routing Service                                            | . 22 |
| ArcGIS Online Organization Geocoding Service                                          | 23   |
| ArcGIS Online Organization Mobile Service                                             | .24  |
| ArcGIS Online Organization Service Publishing                                         | .25  |
| Chapter 5: Exception Handling                                                         | 26   |
| Exception Cases                                                                       | 27   |
| When the SiteMinder Partnership is Inactive                                           | . 27 |
| User who is not in the ArcGIS Online Organization trying to login through SiteMinder. | . 27 |
| Expired certificate on SiteMinder Side                                                | . 27 |

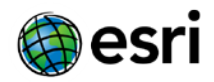

| When Service Provider Assertion Consumer URL was Misconfigured on the SiteMinder Side    |
|------------------------------------------------------------------------------------------|
| When Identity Provider Entity ID was Misconfigured on the Target Application Side 29     |
| When Identity Provider SSO URL was Misconfigured on the Target Application Side 29       |
| When Identity Provider Certificate was Misconfigured on the Target Application Side . 29 |
| Chapter 6: Summary                                                                       |

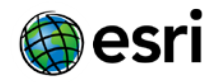

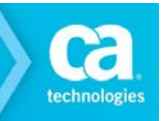

# Chapter 1: SaaS Partner Introduction

This section contains the following topics:

Overview Partnership Process

> Prerequisites Target ArcGIS Online URLs

## **Overview**

The scope of the document is to provide the necessary steps to configure the federation partnership to achieve SSO (Single-Sign-On) between CA SiteMinder 12.52, acting as the Identity Provider (IDP), and ArcGIS Online acting as the Service Provider (SP).

## **Partnership Process**

The partnership creation for each partner involves the following steps:

- 1. Installing and configuring the prerequisites
- 2. Configuring SiteMinder as an Identity Provider
- 3. Configuring the Service Provider
- 4. Testing the Federated SSO

#### **Prerequisites**

- Installation of CA SiteMinder 12.52 Suite
- Configuration and testing of User store and Session store
- Creation of Signed Certificate by a well-known CA such as VeriSign, Entrust,

Thawte or Go Daddy for Identity Provider Digital Signature.

• **Important!** - Protect Identity Provider Authentication URL with a policy using CA SiteMinder 12.52

Identity Provider Authentication URL is protected by creating following objects:

6

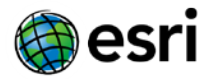

- o Authentication Scheme
- o Domain
- o Realm
- o Rule & Policy

**Notes:** Protecting the Authentication URL ensures that a user requesting a protected federated resource is presented with an authentication challenge if they do not have a SiteMinder session at the Identity Provider.

 Tenant environment at ArcGIS Online Login URL -<u>https://<org>.maps.arcgis.com/home/signin.html</u>

#### **Target ArcGIS Online Services**

The following services of ArcGIS Online have been tested for federation using CA SiteMinder 12.52 as Identity Provider.

ArcGIS Online Organizations -> https://<org>.maps.arcgis.com/home/signin.html

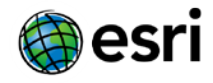

# Chapter 2: Configuring CA SiteMinder (12.52) as Identity Provider

This section contains the following topics:

<u>Configure the Identity Provider and Service Provider Entities</u> <u>Configure Federation Partnership between CA-Siteminder (IDP) & ArcGIS Online (SP)</u>

## **Configure Identity Provider and Service Provider Entities**

To create Entities, Login to CA SiteMinder and get to Federation -> Partnership Federation -> Entity -> Create Entity

#### **Local Entity Creation**

- Configure Local Identity Provider Entity with following details:
  - o Entity Location Local
  - Entity Type SAML2 IDP
  - Entity ID Any (Relevant ID)
  - Entity Name Any (Relevant name)
  - Description Any (Relevant description)
  - Base URL <u>https://<FWS\_FQDN</u>> where FWS\_FQDN is the fully-qualified domain name for the host serving SiteMinder Federation Web Services. This is pre-populated by SiteMinder.
  - Signing Private Key Alias Select the correct private key alias or import one if not done already
  - o Signed Authentication Requests Required No
  - Supported NameID format "Unspecified"

8

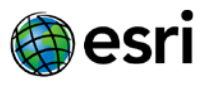

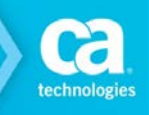

| Entity Type                                     |                                               |                   |  |  |  |  |  |
|-------------------------------------------------|-----------------------------------------------|-------------------|--|--|--|--|--|
| Entity Location: Local                          |                                               |                   |  |  |  |  |  |
| Entity Type: SAML2 IDP                          |                                               |                   |  |  |  |  |  |
| Entity Details                                  |                                               |                   |  |  |  |  |  |
| Entity ID: smidp                                |                                               |                   |  |  |  |  |  |
| Entity Name: smidp                              | Entity Name: smidp                            |                   |  |  |  |  |  |
| Description:                                    |                                               |                   |  |  |  |  |  |
| Base URL: https://cloudfed3.cloudminderdemo.com |                                               |                   |  |  |  |  |  |
| Default SLO Confirm URL: https://cloudfe        | d3.cloudminderdemo.com                        |                   |  |  |  |  |  |
| SOAP Artifact Resolution URL: https://cloudfe   | d3.cloudminderdemo.com/affwebservices/public, | /saml2ars         |  |  |  |  |  |
| SSO Service URL: https://cloudfe                | d3.cloudminderdemo.com/affwebservices/public, | /saml2sso         |  |  |  |  |  |
| SLO Service URL: https://cloudfe                | d3.cloudminderdemo.com/affwebservices/public, | /saml2slo         |  |  |  |  |  |
| SLO SOAP Service URL: https://cloudfe           | d3.cloudminderdemo.com/affwebservices/public, | /saml2slosoap     |  |  |  |  |  |
| User Consent Service URL: https://cloudfe       | d3.cloudminderdemo.com/affwebservices/public, | /saml2userconsent |  |  |  |  |  |
| Attribute Service URL: https://cloudfe          | d3.cloudminderdemo.com/affwebservices/public, | /saml2attrsvc     |  |  |  |  |  |
| SOAP Manage NameID Service URL: https://cloudfe | d3.cloudminderdemo.com/affwebservices/public, | /saml2nidsoap     |  |  |  |  |  |
| Default Signature and Encryption Options        |                                               |                   |  |  |  |  |  |
| Signing Private Key Alias: signingcert          |                                               |                   |  |  |  |  |  |
| Signed Authentication Requests Required: No     |                                               |                   |  |  |  |  |  |
| Supported Name ID Formats and Attributes        |                                               |                   |  |  |  |  |  |
| Supported Name ID Formats                       | Supported Assertion Attributes                |                   |  |  |  |  |  |
| Selected Formats                                | Assertion Attribute                           | Supported Format  |  |  |  |  |  |
| Unspecified                                     |                                               |                   |  |  |  |  |  |

#### **Remote Entity Creation**

Remote Entity can be created either through metadata import (recommended) or manually.

- To configure Remote SP Entity by importing Metadata, select Import Metadata
  - o Create ArcGIS Online Remote Entity with following details
    - Metadata File: Supply metadata.xml file obtained from the ArcGIS Online Organization > MY ORGANIZATION > EDIT SETTINGS > SECURITY >

GET SERVICE PROVIDER.

- Import As Remote Entity
- Operation Create New
- Accept remaining values and click Finish.

|                                                                                                    | Select File 2 Choose En                              | tity 3 Import Certificat | tes 4 Confirm   |                 |  |  |  |
|----------------------------------------------------------------------------------------------------|------------------------------------------------------|--------------------------|-----------------|-----------------|--|--|--|
| •=Required<br>• Metadata file: [C:\fakepath\metadata(3) Browse<br>Import As: ®Remote Entity Partnership (and Local Entity)<br>Operation: ®Create New Update Existing |                                                      |                          |                 |                 |  |  |  |
|                                                                                                    | Select File 2 Choose En                              | tity 3 Import Certificat | tes Confirm     |                 |  |  |  |
| <ul> <li>=Required</li> <li>Select Entity Defined in Metadata F</li> </ul>                                                                                           | ►=Required<br>Select Entity Defined in Metadata File |                          |                 |                 |  |  |  |
|                                                                                                    |                                                      |                          |                 | 1-1 of 1        |  |  |  |
| Select - Entity ID                                                                                                    | * Entity Name                                        | Entity Type              | SAML Token Type | Entity Location |  |  |  |
| smtest.maps.arcgls.com                                                                                                    | AGOLSP                                               | SAML 1.1 Consumer        |                 | Remote          |  |  |  |

- Accept remaining values and click Finish.
- Modify the Entity that was just created above as follows:

9

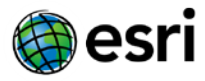

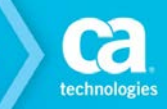

- Assertion Consumer Service URL -٠ https://<org>.maps.arcgis.com/sharing/rest/oauth2/saml/signin
- Verification Certificate Alias – This can be left blank. Otherwise, select the correct certificate or import one if not done already. This is used to verify the signature in incoming requests. If a certificate alias was specified, also check "Sign Authentication Requests."
- Supported NameID Format "Unspecified" •

| Entity Type           |                             |                                                                                                 |                        |                     |
|-----------------------|-----------------------------|-------------------------------------------------------------------------------------------------|------------------------|---------------------|
|                       |                             | Entity Location: Remote<br>Entity Type: SAML2 SP                                                |                        |                     |
| Entity Details        |                             |                                                                                                 |                        |                     |
|                       |                             | Entity ID: smtest.maps.arcgis.com<br>Entity Name: AGOLSP<br>Description: AGOLSP Imported via me | tadata                 |                     |
| Remote Asserti        | on Consumer Service URLs    | M CARLON CARGONIC CONTRA                                                                        |                        |                     |
| Index                 | Binding                     |                                                                                                 | URL                    | Default             |
| 1                     | HTTP-POST                   | https://smtest.maps.arcgis.com/sharing/re                                                       | est/oauth2/saml/signin | Yes                 |
| Remote SLO Se         | IVICE URLS                  |                                                                                                 |                        |                     |
| Bii<br>Manage Name II | nding<br>D Sepvice LIPL 6   | Location URL                                                                                    | Re                     | sponse Location URL |
| Bi                    | nding                       | Location URL                                                                                    | Re                     | sponse Location URL |
| Signature and E       | ncryption Options           |                                                                                                 |                        |                     |
|                       | Verific<br>Encry<br>Sign Au | ation Certificate Alias: signingcert<br>ption Certificate Alias:<br>thentication Requests: Yes  |                        |                     |
| Name ID Format        | s                           |                                                                                                 |                        |                     |
| Supported Nam         | e ID Formats                |                                                                                                 |                        |                     |
|                       |                             | Selected Form                                                                                   | ats                    |                     |
| Unspecified           |                             |                                                                                                 |                        |                     |

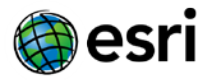

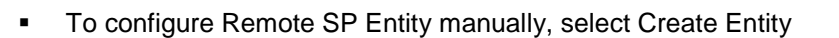

- o Create ArcGIS Online Remote Entity with following details
  - Entity Location Remote
  - New Entity Type SAML2 SP
  - Entity ID <org>.maps.arcgis.com
  - Entity Name Any (Relevant name)
  - Description Any (Relevant description)
  - Assertion Consumer Service URL <u>https://<org>.maps.arcgis.com/shar-ing/rest/oauth2/saml/signin</u>
  - Verification Certificate Alias This can be left blank. Otherwise, select the correct certificate or import one if not done already. This is used to verify the signature in incoming requests. If a certificate alias was specified, also check "Sign Authentication Requests."
  - Supported NameID Format "Unspecified"

| Entity Type     |                             |                                                                                                    |                   |         |
|-----------------|-----------------------------|----------------------------------------------------------------------------------------------------|-------------------|---------|
|                 |                             | Entity Location: Remote<br>Entity Type: SAML2 SP                                                      |                   |         |
| Entity Details  |                             |                                                                                                    |                   |         |
|                 |                             | Entity ID: smtest.maps.arcgis.com<br>Entity Name: AGOLSP<br>Description: AGOLSP Imported via metadata |                   |         |
| Remote Asserti  | on Consumer Service URLs    |                                                                                                    |                   |         |
| Index           | Binding                     |                                                                                                    | URL               | Default |
| 1               | HTTP-POST                   | https://smtest.maps.arcgis.com/sharing/rest/oaut                                                      | h2/saml/signin    | Yes     |
| Remote SLO Se   | rvice URLs                  |                                                                                                    |                   |         |
| Bir             | nding                       | Location URL                                                                                          | Response Location | URL     |
| Manage Name II  | D Service URLs              |                                                                                                    |                   |         |
| Bir             | nding                       | Location URL                                                                                          | Response Location | URL     |
| Signature and E | ncryption Options           |                                                                                                    |                   |         |
|                 | Verific<br>Encry<br>Sign Au | ation Certificate Alias: signingcert<br>ption Certificate Alias:<br>chentication Requests: Yes        |                   |         |
| Name ID Format  | 3                           |                                                                                                    |                   |         |
| Supported Nam   | e ID Formats                |                                                                                                    |                   |         |
|                 |                             | Selected Formats                                                                                      |                   |         |
| Unspecified     |                             |                                                                                                    |                   |         |

# Configure Federation Partnership between CA – SiteMinder (IDP) & ArcGIS Online (SP)

Login to CA SiteMinder and navigate to Federation -> Partnership Federation -> Create Partnership (SAML 2 IDP -> SP)

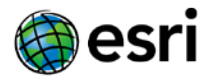

#### **Configure Partnership**

- Add Partnership Name Any (Relevant Name)
- Description Any (Relevant description)
- Local IDP ID Select Local IDP ID
- Remote SP ID Select Remote SP ID
- Base URL Will be pre-populated
- Skew Time Any
- User Directories and Search Order Select required Directories in required search order.
   Proceed to Next Page

| Configure Partnership                                                                                                    | Assertion Configuration 4 SSO and SLO 5 Signature and Encryption 6 Confirm                                            |       |
|----------------------------------------------------------------------------------------------------|----------------------------------------------------------------------------------------------------|-------|
|                                                                                                    |                                                                                                    |       |
| •=Required                                                                                                    |                                                                                                    |       |
| Please note changes to the local and remote entities will not be automatically re<br>on "Get Updates" next to the entity that has been changed. | eflected in the partnership being modified. To update the partnership with the latest changes from the entity, please | click |
| • Partnership Name:                                                                                                    | AGOLSP                                                                                                    |       |
| Description:                                                                                                    | SiteMinder IdP <-> AGOL SP                                                                                            |       |
| • Local IDP ID:                                                                                                    | smidp Get Updates                                                                                                    |       |
| • Remote SP ID:                                                                                                    | smtest.maps.arcgis.com Get Updates                                                                                    |       |
| Base URL:                                                                                                    | https://cloudfed3.cloudminderdemo.com                                                                                 |       |
| Skew Time (Seconds):                                                                                                    | 30                                                                                                    |       |
| • User Directories and Search order                                                                                                    |                                                                                                    |       |
| Available Directories                                                                                                    | Selected Directories                                                                                                  |       |
| FederationWSCustomUserStore                                                                                                    | neteauto                                                                                                    |       |
| SAML2FederationCustomUserStore                                                                                                    | do.                                                                                                    |       |
|                                                                                                    |                                                                                                    | -     |
|                                                                                                    |                                                                                                    |       |
|                                                                                                    | 4                                                                                                    | -     |
|                                                                                                    | 4 <sup>4</sup>                                                                                                    |       |
|                                                                                                    |                                                                                                    |       |
| Time Restrictions                                                                                                    |                                                                                                    |       |
| ■ IP Restrictions                                                                                                    |                                                                                                    |       |

#### **Federation Users**

Configure Federation Users – Accept default values

|                              | Configure Partnership | Federation Users | 3 Assertion Configuration | 3 SSO and SLO | 5 Signature and Encryption | 6 Confirm |                   |
|------------------------------|-----------------------|------------------|---------------------------|---------------|----------------------------|-----------|-------------------|
| Required                     |                       |                  |                           |               |                            |           |                   |
|                              |                       |                  |                           |               |                            |           |                   |
| Federated Users              |                       |                  |                           |               |                            |           | Add Row           |
| Federated Users<br>Directory | User Class            |                  | User Name /               | Filter By     | -                          | Exclude   | Add Row<br>Delete |

#### **Assertion Configuration**

- Name ID Format "Unspecified"
- Name ID Type User Attribute

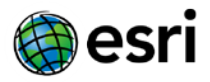

- Value Should be the name of the user attribute containing the email address or user identifier. In this example, the name is 'mail'.
- Assertion Attributes Optionally, ArcGIS Online can read two additional attributes associated with the Name ID value to populate email address and full name supplied by the email and givenname attributes respectively as shown in the screenshot below.

| Required                                  |                                    |                                |                                  |                                                 |                        |         |         |
|-------------------------------------------|------------------------------------|--------------------------------|----------------------------------|-------------------------------------------------|------------------------|---------|---------|
| Name ID                                   |                                    |                                |                                  |                                                 |                        |         |         |
| Please select your Name ID                | ormat, type and value.             | Name ID format ite             | ms with an asteris               | k(*) are supported by both the local an         | d the remote entities. |         |         |
|                                           |                                    | •Name ID                       | Format: *Unspeci                 | fled 🗸                                          |                        |         |         |
|                                           |                                    | •Name I                        | D Type: User Attr                | ibute 🗸                                         |                        |         |         |
|                                           |                                    |                                | •Value: mail                     |                                                 |                        |         |         |
|                                           |                                    | DN Specif                      | ication:                         |                                                 |                        |         |         |
|                                           |                                    |                                | Allow                            | Creation of User Identifier                     |                        |         |         |
| Assertion Configuration Attrib            | utes                               |                                |                                  |                                                 |                        |         |         |
| Assertion Attributes                      |                                    |                                |                                  |                                                 |                        |         | Add Row |
|                                           |                                    | Format                         | Туре                             | Value                                           | DN Spec                | Encrypt | Delete  |
| Assertion Attribute                       | Retrieval Method                   | Format                         |                                  |                                                 |                        |         | -       |
| Assertion Attribute<br>email              | Retrieval Method<br>SSO V          | Unspecified V                  | User Attribute                   | ✓ mail                                          |                        |         |         |
| Assertion Attribute<br>email<br>givenname | Retrieval Method<br>SSO V<br>SSO V | Unspecified V<br>Unspecified V | User Attribute<br>User Attribute | <ul> <li>✓ mail</li> <li>✓ givenName</li> </ul> |                        |         |         |
| Assertion Attribute<br>email<br>givenname | Retrieval Method<br>SSO V<br>SSO V | Unspecified V<br>Unspecified V | User Attribute                   | ✓ mail<br>✓ givenName                           |                        |         | 1       |

#### SSO and SLO

- Add Authentication URL. This should be an URL that is protected by SiteMinder
- SSO Binding HTTP-Post
- Audience <u>https://<org>.maps.arcgis.com/sharing/rest/oauth2/saml/signin</u> where <org> is the name of your ArcGIS Online organization. (*The example shown here is* <u>https://smtest.maps.arcgis.com/sharing/rest/oauth2/saml/signin</u>)
- Transaction Allowed Both IDP and SP initiated
- Assertion Consumer Service URL Index = 1, Binding = HTTP-POST, URL = <u>https://<org>.maps.arcgis.com/sharing/rest/oauth2/saml/signin</u> where <org> is the name of your ArcGIS Online organization. (The example shown here is <u>https://smtest.maps.arcgis.com/sharing/rest/oauth2/saml/signin</u>)

| The session store must be enabled using the Policy Server Management Console to see SLO and Enhanced Session Assurance settings                                                                                                    |  |  |  |  |
|----------------------------------------------------------------------------------------------------|--|--|--|--|
| Authentication                                                                                                    |  |  |  |  |
| Please note that on selecting Delegated Authentication Mode (with Delegated Authentication Type as Cookie/Open Cookie), you must configure the Cookie Settings in the Deployment Settings page present under the Infrastructure tab. The changes to the associated template will not be automatically reflected in the partnership being edited. To update the partnership with the latest changes from the template, please click on the Get Updates button next to the template more down. |  |  |  |  |
| Authentication Mode:   Local Delegated Credential Selector  Authentication URL:  https://cloudfed3.cloudminderdemo.com/affwebservices/redirectjsp/                                                                                                    |  |  |  |  |
| Configure AuthnContext: • Use Predefined Authentication Class Automatically Detect Authentication Class                                                                                                    |  |  |  |  |
| Authentication Class: urn:oasis:names:tc:SAML:2.0:ac:classes:Password                                                                                                    |  |  |  |  |
| _Ignore RequestedAuthnContext                                                                                                    |  |  |  |  |
| Update session for ForceAuthn                                                                                                    |  |  |  |  |
| Idle Timeout: 1 :0 (Hours: Minutes)                                                                                                    |  |  |  |  |
| Maximum Timeout: 2 :0 (Hours:Minutes)                                                                                                    |  |  |  |  |

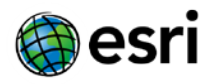

| 550  | ,                                                                                                    |               |                 |                                                                                    |                                                                                         |                                                                       |                                                 |                    |         |         |
|------|----------------------------------------------------------------------------------------------------|---------------|-----------------|------------------------------------------------------------------------------------|-----------------------------------------------------------------------------------------|-----------------------------------------------------------------------|-------------------------------------------------|--------------------|---------|---------|
|      |                                                                                                    |               | • Auth          | entication Request Binding:<br>• SSO Binding:<br>Audience:                         | HTTP-Redirect<br>HTTP-Artifact<br>https://smtest.maps.                                  | HTTP-POST<br>✓HTTP-POST<br>arcgis.com/sharing/i                       | Enable Enhanced Clic<br>rest/oauth2/saml/signin | ent or Proxy Profi | le      |         |
|      |                                                                                                    |               | SSO V<br>Recomm | Transactions Allowed:<br>alidity Duration (Seconds):<br>ended SP Session Duration: | Accept ACS URL i<br>Both IDP and SP initi<br>60<br>Use Assertion Val<br>Enable Negative | n the Authnreques<br>iated ✓<br>idity○Customize<br>Authentication Res | ponse                                           |                    |         |         |
|      | Consent Service URL: https://cloudfed3.cloudminderdemo.com/affwebservices/public/saml2userconsent     User Consent Post Form:     Minimum Authentication Level: 5     Custom Post Form: |               |                 |                                                                                    |                                                                                         |                                                                       |                                                 |                    |         |         |
| _    |                                                                                                    |               |                 | l                                                                                  | Set 'OneTimeUse                                                                         | ' Condition                                                           |                                                 |                    |         |         |
| Re   | mote Assertion                                                                                                    | Consumer Serv | vice URLs       |                                                                                    |                                                                                         |                                                                       |                                                 |                    |         | Add Row |
|      | Index                                                                                                    | Bir           | nding           |                                                                                    |                                                                                         | URL                                                                   |                                                 |                    | Default | Delete  |
| 1    |                                                                                                    | HTTP-POST     | ~               | https://smtest.maps.arcgis.co                                                      | m/sharing/rest/oauth                                                                    | 2/saml/signin                                                         |                                                 |                    | V       | ٦       |
|      | Aanage Name ID                                                                                                    | )             |                 |                                                                                    |                                                                                         |                                                                       |                                                 |                    |         |         |
| Attr | ibute Service                                                                                                    |               |                 |                                                                                    |                                                                                         |                                                                       |                                                 |                    |         |         |
|      |                                                                                                    |               | Enable          |                                                                                    |                                                                                         |                                                                       | •Validity Duration Secon                        | ds 60              |         |         |
|      | Requ                                                                                                    | ired Signed A | ttribute Query  |                                                                                    |                                                                                         |                                                                       | Signing Optio                                   | ns Sign Neither    | ✓       |         |
|      |                                                                                                    | Enable        | Proxied Query   |                                                                                    |                                                                                         |                                                                       |                                                 |                    |         |         |

| Back Channel                                                                                                    |                                                                             |                                                                                    |
|----------------------------------------------------------------------------------------------------|-----------------------------------------------------------------------------|------------------------------------------------------------------------------------|
| The Back Channel Authentication Method                                                                                                    | configuration is shared for all services using the configured channel (Inco | oming/Outgoing). Please note that if you selected Client Cert as your Back Channel |
| Authentication Method, you must use SSL fo                                                                                                    | r all your endpoint URLs, including SSO, Assertion Consumer, SLO, Artif     | act Resolution, etc.                                                               |
| Incoming Configuration                                                                                                    |                                                                             |                                                                                    |
|                                                                                                    | Authentication Method: No Auth                                              |                                                                                    |
| Outgoing Configuration                                                                                                    |                                                                             |                                                                                    |
|                                                                                                    | Authentication Method: No Auth                                              |                                                                                    |
|                                                                                                    |                                                                             |                                                                                    |
| IDP Discovery                                                                                                    |                                                                             |                                                                                    |
| Enable IDP Discovery                                                                                                    | 15 12 12 12 12 12 12 12 12 12 12 12 12 12                                   |                                                                                    |
|                                                                                                    | Service URL:                                                                |                                                                                    |
|                                                                                                    | Common Domain:                                                              |                                                                                    |
|                                                                                                    | Enable Persistent Cookie                                                    |                                                                                    |
| Status Redirect URL                                                                                                    |                                                                             |                                                                                    |
| Please enter redirect URLs and modes for                                                                                                    | the statuses listed below.                                                  |                                                                                    |
| Enable Server Error Redirect                                                                                                    |                                                                             |                                                                                    |
|                                                                                                    | Server Error Redirect URL:                                                  | 302 No Data 🗸                                                                      |
| Enable Invalid Request Redirect                                                                                                    |                                                                             |                                                                                    |
|                                                                                                    | Invalid Request Redirect URL:                                               | 302 No Data 🗸                                                                      |
| Enable Unauthorized Access Redirect                                                                                                    |                                                                             |                                                                                    |
| , in the second second s | Inauthorized Access Redirect URL:                                           | 302 No Data 💌                                                                      |

#### **Configure Signature and Encryption**

- Signing Private Key Alias Check if correct Private Key Alias is selected
- Verification Certificate Alias Check if correct Verification Certificate Alias is selected

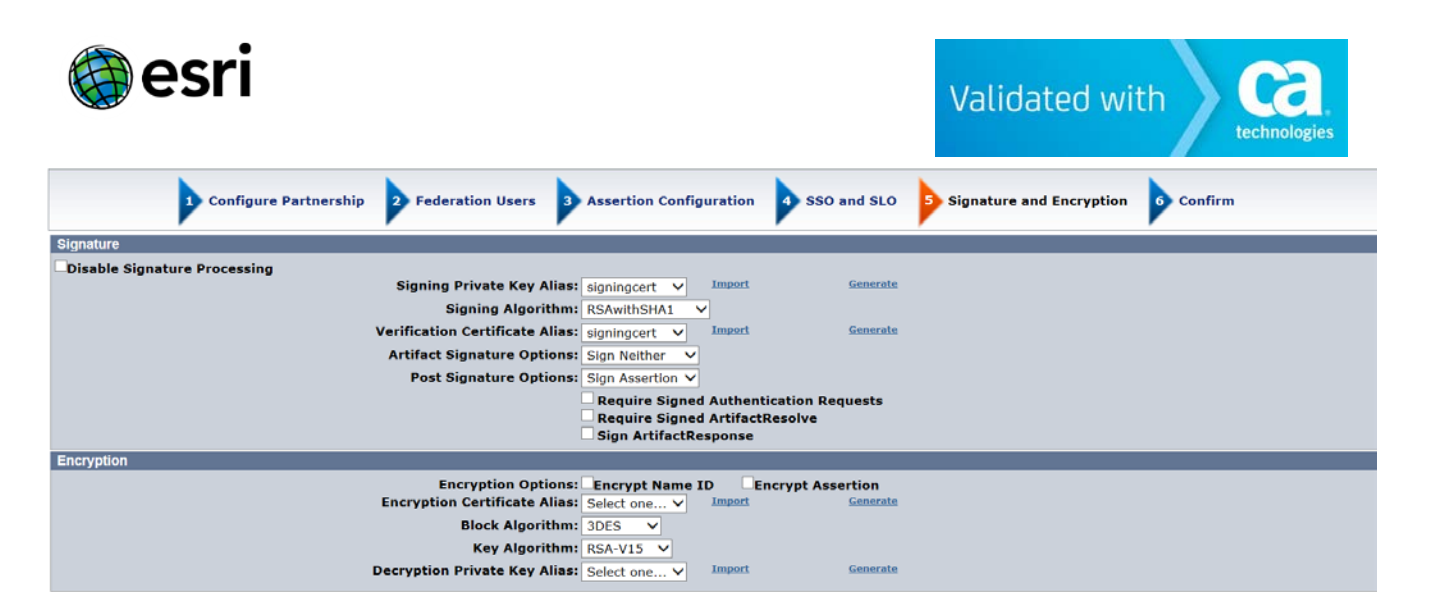

• Confirm the values and finish Partnership.

#### **Partnership Activation**

• Activate the created Partnership.

| Actions  | Name                               | Local Type            | Local Entity ID |
|----------|------------------------------------|-----------------------|-----------------|
| Action   | AGOLSP                             | SAML2 IDP             | smidp           |
| Action 🌽 | Modify                             | SAML2 IDP             | smldp           |
| Action   | Export Metadata<br>Duplicate       | SAML2 IDP             | smidp           |
|          | Activate<br>Delet Activate federat | on partnership AGOLSP |                 |

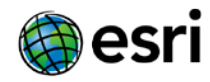

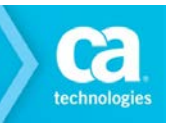

# **Chapter 3: Configuring Service Provider**

This section contains the following topics:

Configure SAML 2.0 SSO in ArcGIS Online

## Configure SAML 2.0 SSO in ArcGIS Online

 Before configuring SAML 2.0 SSO in ArcGIS Online you must Create a free-trial (<u>http://www.arcgis.com/features/free-trial.html</u>) or purchase a full ArcGIS Online "Organization" account (<u>http://www.esri.com/apps/Products/AGOL/subscription/</u>.)

#### Follow the steps given below to configure the SAML SSO in ArcGIS Online

- Within your ArcGIS Online Organization, click "My Organization" > "Edit Settings" > "Security" > "SET IDENTITY PROVIDER" setting the configuration as described:
  - a. Name Your Organization's Name
  - b. Your users will be able to join: Automatically
  - c. Metadata for the Enterprise Identity Provider will be supplied using: A File Upload the Site Minder Partnership Identity Provider Metadata file.

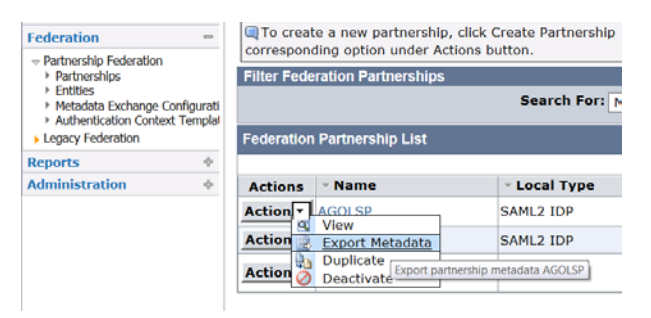

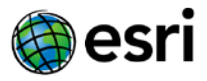

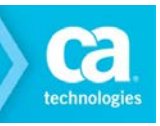

| Set Identity Provider                                                                                            | $\times$ |
|----------------------------------------------------------------------------------------------------|----------|
| Specify the properties to establish your organization's Enterprise Identity<br>Provider.                         |          |
| Name:                                                                                                    |          |
| SiteMinder                                                                                                    |          |
| Your users will be able to join:<br>Automatically () Upon invitation from an administrator                       |          |
| Metadata for the Enterprise Identity Provider will be supplied using:<br>A URL  A VRL  Parameters specified here |          |
| File:                                                                                                    |          |
| Browse_ smidpMetadata.xml                                                                                        |          |
| Show advanced settings                                                                                           |          |
| SET IDENTITY PROVIDER CANCE                                                                                      |          |

 Optional: Within your ArcGIS Online Organization, click "My Organization" > "Edit Settings" > "Security" > Check "Allow access to the organization through SSL only"

| Security               |                                                                                   |
|------------------------|-----------------------------------------------------------------------------------|
| Configure the security | settings for your organization.                                                   |
| Policies               |                                                                                   |
| 0                      | $\fbox$ Allow access to the organization through $\underline{\mathrm{SSL}}$ only. |

3. Save your ArcGIS Online Security Settings.

| SAVE CANCEL      |                                                                                                    |
|------------------|----------------------------------------------------------------------------------------------------|
| General          | Security                                                                                                    |
| Home Page        | Configure the enough authors for our complexities                                                                                                    |
| Gallery          | Compute the security security for your organization.                                                                                                    |
| Мар              |                                                                                                    |
| Item Details     | Allow access to the organization through Sal, only.                                                                                                    |
| Groups           | 2. Allow anonymous access to your organization.                                                                                                    |
| Utility Services | Allow only standard SQL queries.                                                                                                    |
| Roles            | Sharing and Searching                                                                                                    |
| Security         | Members can share content outside the organization.                                                                                                    |
| Open Data        | Members can search for content outside the organization.                                                                                                    |
|                  | Enterprise Logins                                                                                                    |
|                  | You can set up your Organization so that your users will be able to sign in to ArcGIS using the same username and password that they use with your existing on-premises systems. |
|                  | The key to this is through a technology known as identity federation that this section will help you set up through two actions.                                                 |
|                  | EDIT IDENTITY PROVIDER REMOVE IDENTITY PROVIDER GET SERVICE PROVIDER                                                                                                    |

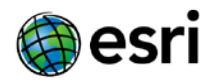

# Chapter 4: Federation Testing & Target Services

This section contains the following topics:

Federation Testing Accessing Various ArcGIS Online Services

## **Federation Testing**

 Access the Service Provider (ArcGIS Online) initiated login URL <u>https://<org>.maps.arcgis.com/home/signin.html</u> and click "USING YOUR <ORG> ACCOUNT" as shown below.

| HOME GALLERY MAP GROUPS       | ٩         |
|-------------------------------|-----------|
| Sign In                       |           |
| USING YOUR SITEMINDER ACCOUNT | $\supset$ |
| USING YOUR ARCOIS ACCOUNT     |           |

- This will automatically direct the user to the login page of Identity Provider (SiteMinder).
- Enter the credentials and click login:

ca

|           | Please L | ogin |
|-----------|----------|------|
| Jsername: | smuser1  | •    |
| Password: |          | *    |

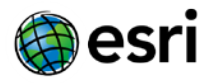

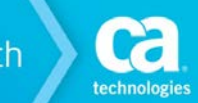

• Upon a successful login, the user is automatically directed back to the Service Provider (ArcGIS Online). The account will be automatically created if needed, and the user name or the givenname value (if available) will be displayed in the upper right corner.

| IOME | GALLERY M | AP GROUPS | MYCONTENT | MY ORGANIZATION                         |        | 1 |
|------|-----------|-----------|-----------|-----------------------------------------|--------|---|
|      | smte      | st        |           | and i                                   | SA. A  |   |
|      |           |           |           | - · · · · · · · · · · · · · · · · · · · | Star . |   |

• Finally, click "My Organization" to verify the OAuth token was created successfully for the user, and that the Service Provider (ArcGIS Online) recognizes the user.

| 🕜 smtest                 |                  |                   |                 |              |
|--------------------------|------------------|-------------------|-----------------|--------------|
| Members                  |                  | 1-1               |                 |              |
| Viewing: Current Members | *                |                   | Search for Name | Q            |
| Name                     | Username         | Last Login        | Role            | Action       |
|                          | smuser1@cloudden | no.c Apr 20, 2014 | Lisor           | <i>its</i> . |

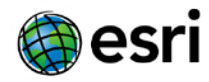

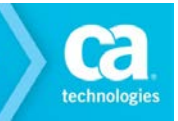

## Accessing various ArcGIS Online services

After federation login to ArcGIS Online, the following services can be accessed by the user:

ArcGIS Online Organization Content Management

ArcGIS Online Organization Web Application Authoring

ArcGIS Online Organization Routing

ArcGIS Online Organization Geocoding

ArcGIS Online Organization Mobile Services

ArcGIS Online Organization Service Publishing

#### **ArcGIS Online Organization Content Management**

To get to ArcGIS Online Organization Content Management directly via federated login use the following steps:

- URL https://<org>.maps.arcgis.com/home/content.html
- Type in the login credentials at the Identity Provider site and get to ArcGIS Online My Content

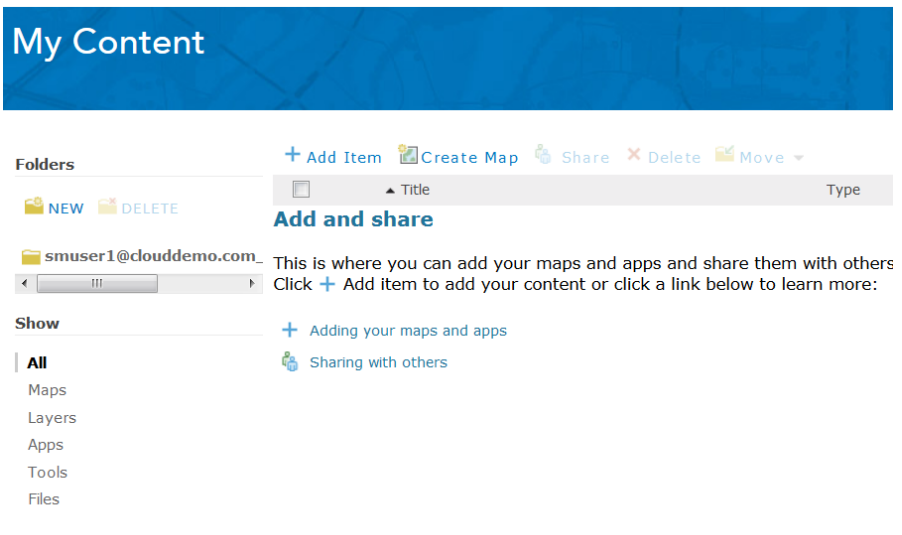

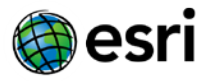

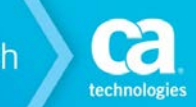

#### **ArcGIS Online Organization Web Application Authoring**

To get to ArcGIS Online Organization Web Application Authoring directly via federated login use the following steps:

- URL https://<org>.maps.arcgis.com/home/webmap/viewer.html?useExisting=1
- Type in the login credentials at the Identity Provider site and get to ArcGIS Online Web Application Authoring service.

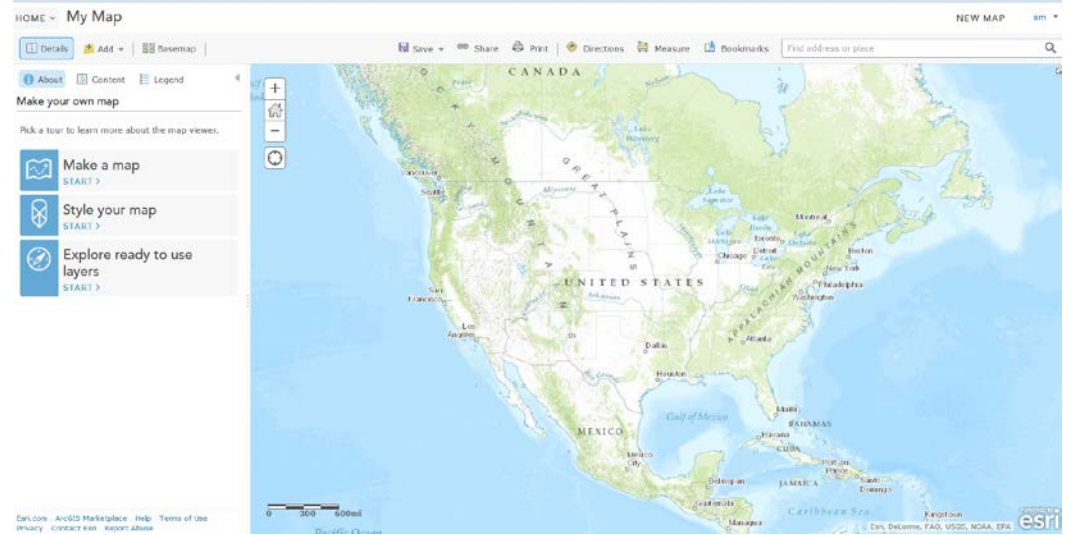

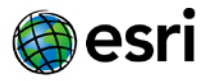

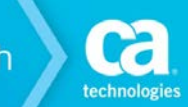

#### **ArcGIS Online Organization Routing Service**

To get to ArcGIS Online Organization Geocoding/Routing Service directly via federated login use the following steps:

- URL https://<org>.maps.arcgis.com/home/webmap/viewer.html?useExisting=1
- Type in the login credentials at the Identity Provider site and get to ArcGIS Online Routing Service.
- Click the "Directions" link: Prections and supply a source and destination, then click "Get Directions"

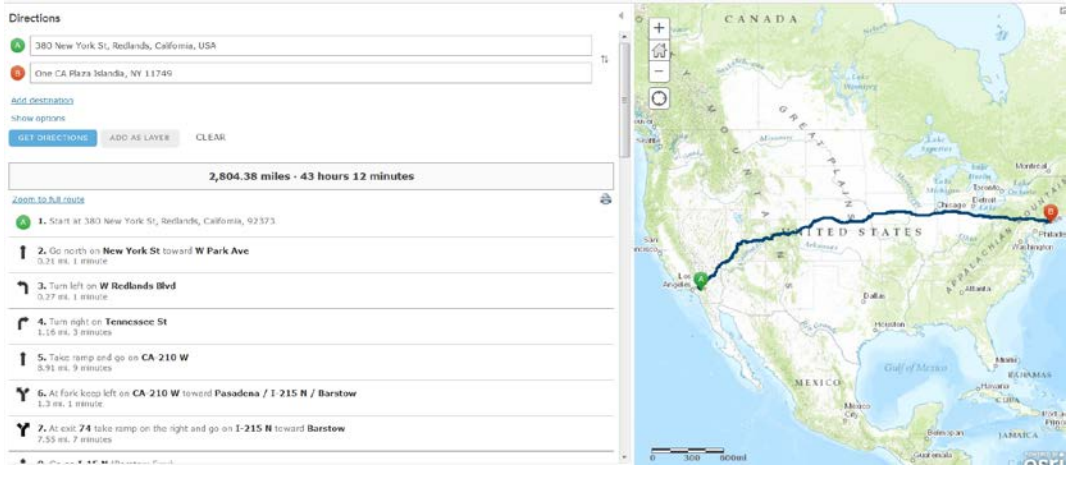

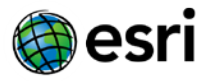

#### **ArcGIS Online Organization Geocoding Service**

To get to ArcGIS Online Organization Geocoding Service directly via federated login use the following steps:

- URL https://<org>.maps.arcgis.com/home/webmap/viewer.html?useExisting=1
- Type in the login credentials at the Identity Provider site and get to ArcGIS Online Geocoding Service.
- Click the "Find Address or Place" and supply a valid address:
   Find address or place

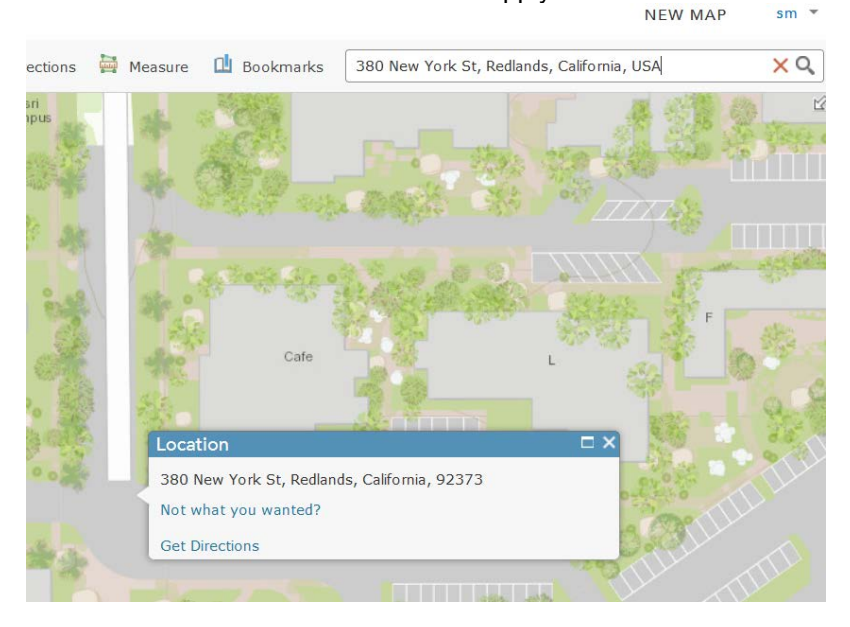

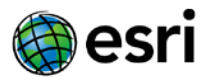

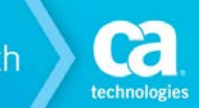

#### ArcGIS Online Organization Mobile Service

To get to ArcGIS Online Organization Mobile Service directly via federated login use the following steps:

- Download the "ArcGIS Collector App" from the App Store for your Mobile Device.
- Launch the ArcGIS Collector App from your mobile device.
- At the "Sign in to Collector for ArcGIS" screen, supply the URL of your ArcGIS Online Organization (<u>https://<org>.maps.arcgis.com/</u>) and click "Continue"
- At the Sign In to <ORG> screen, tap "USING YOUR <ORG> ACCOUNT"
- The app will redirect the user to the SiteMinder Identity Provider login screen. Supply valid credentials then tap "Login"
- The app will return to the Collector screen. To verify sign-in, tap the Settings Icon > Settings where the user login will display.

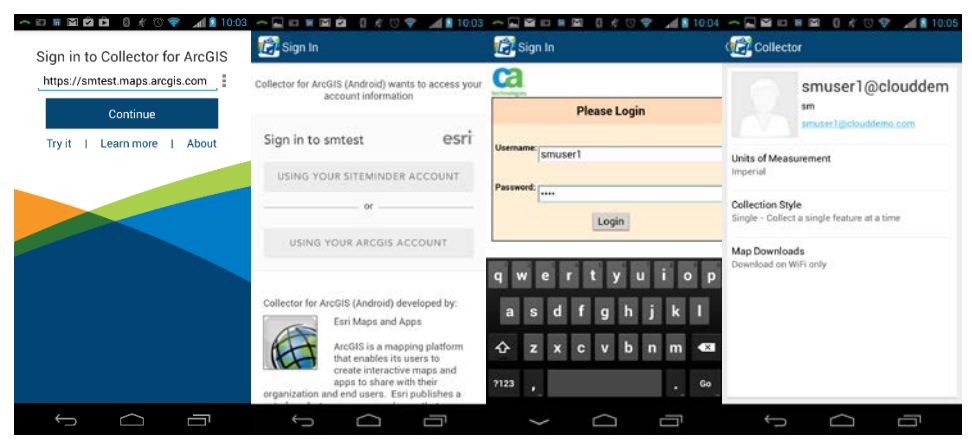

\*This workflow is currently unavailable for the "Collector for iOS" app.

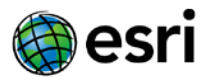

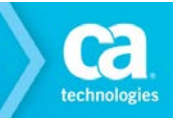

#### **ArcGIS Online Organization Service Publishing**

Note: This workflow requires the following:

- ✓ An installed & licensed copy of ArcGIS for Desktop 10.2 or Later
- ✓ An ArcGIS Online Organization with sufficient credits to support service publishing. See <u>http://www.arcgis.com/features/plans/pricing.html</u> for details.
- ✓ The account used to sign-in to the ArcGIS Online Organization must be granted, at minimum, the "Publisher" role. See <u>http://doc.arcgis.com/en/arcgis-online/adminis-</u> <u>ter/change-roles.htm</u> for details on how to administer user roles within ArcGIS Online Organizations.

Follow these steps to proceed with ArcGIS Online Organization Service Publishing:

Launch ArcGIS Desktop Administrator 10.2 or Later (10.2.2 pictured here.)

| ArcGIS               |  |
|----------------------|--|
| ArcCatalog 10.2.2    |  |
| ArcGIS Administrator |  |
| ArcGIS com           |  |

Click "Advanced..."

|     |             | 80 | ·            |
|-----|-------------|----|--------------|
|     | Machine IDs |    | 6dvanced     |
| Неф |             | OK | Cancel Apply |

Click "Manage Portal Connections..."

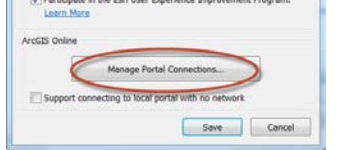

Click "Add"

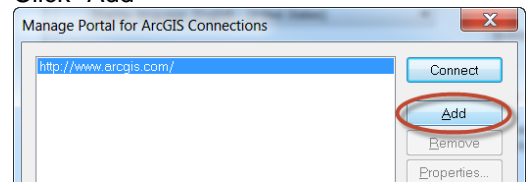

• Supply the URL of the ArcGIS Online Organization configured to use the Site Minder federated login (<u>https://<org>.maps.arcgis.com</u>) then click OK.

| Add Portal for ArcGIS                         |           |
|-----------------------------------------------|-----------|
| Enter the URL of your Portal for ArcGIS.      |           |
| https://smtest.maps.arcgis.com                |           |
| Example: https://webadaptor.domain.com/arcgis |           |
|                                               | OK Cancel |

 Select the newly created connection to the ArcGIS Online Organization (<u>https://<org>.maps.arcgis.com</u>) and click Connect.

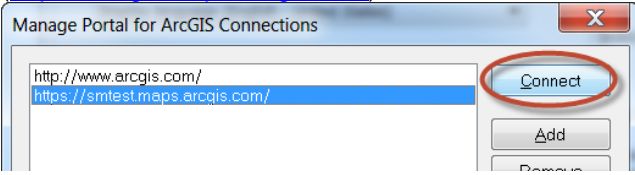

• Click OK at each opened screen to completely exit the ArcGIS Desktop Administrator application.

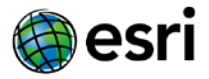

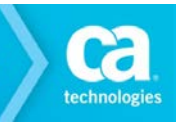

- Launch ArcMap version 10.2 or later (10.2.2 pictured here.)
- Within ArcMap click File > Sign In...
- Click Sign in to <org> USING YOUR <ORG> ACCOUNT.
- Optionally, check "Sign me in automatically" to automate this process the next time ArcGIS Desktop is loaded.
- The dialog will redirect to the Site Minder Identity Provider login screen. Enter valid credentials here then click Login.

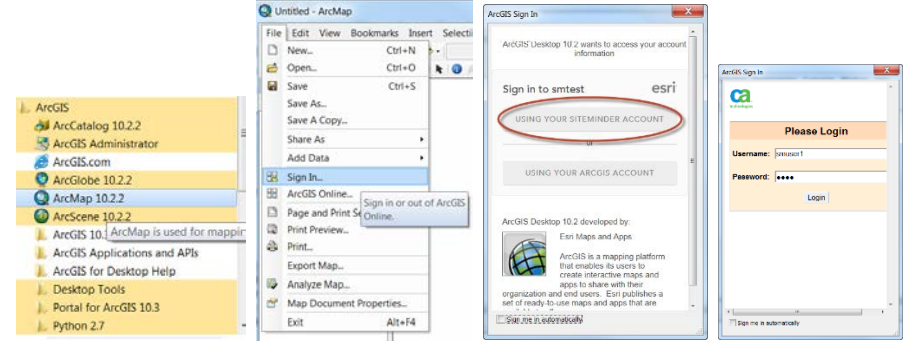

 Once signed in, Feature and Tiled services can be published from ArcMap to the ArcGIS Online Organization. For details on this workflow, see the "Publish an ArcMap Document" section of the ArcGIS Online web help <u>here</u>.

## **Chapter 5: Exception Handling**

This section contains the following exceptions:

 When the SiteMinder Partnership is Inactive

 User who is not in the ArcGIS Online Organization trying to login through SiteMinder

 Expired certificate on SiteMinder side

 When Service Provider Assertion Consumer URL was Misconfigured on the SiteMinder Side

 When Identity Provider Entity ID was Misconfigured on the Target Application Side

 When Identity Provider SSO URL was Misconfigured on the Target Application Side

 When Identity Provider Certificate was Misconfigured on the Target Application Side

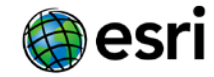

## **Exception Cases**

#### When the SiteMinder Partnership is Inactive

When SiteMinder Partnership is Inactive or not Defined, following error appears on browser

The following error occurred: 403 - Request Forbidden. Transaction ID: d5ddb24a-950bf795-1a3cf7c7-0bcb12dc-82689d7c-bc failed.

#### User who is not in the ArcGIS Online Organization trying to login through SiteMinder

UserID used → smuser1

Result  $\rightarrow$  Authentication at the ArcGIS Online Organization fails and displays the error given below.

| USING YOUR SITEMINDER ACCOUNT |  |
|-------------------------------|--|
| or                            |  |
| or                            |  |
| USING YOUR ARCGIS ACCOUNT     |  |

Logs -> No specific logs recorded within ArcGIS Online Organization.

#### Expired certificate on SiteMinder Side

Condition – When SiteMinder signing certificate is expired.

Log File Information appears to be like this

<Response ID="\_5e705c022c4ce8c6c8a5c39a057e3eb211d0" InResponseTo="fjedijkpiblphaigikhdieoilebpfaoibohmampl" IssueInstant="2012-12-27T13:29:00Z" Version="2.0" xmIns="urn:oasis:names:tc:SAML:2.0:protocol">

<ns1:Issuer Format="urn:oasis:names:tc:SAML:2.0:nameid-format:entity" xmlns:ns1="urn:oasis:names:tc:SAML:2.0:assertion"></ns1:Issuer>

<Status>

<StatusCode Value="urn:oasis:names:tc:SAML:2.0:status:Responder"/>

<StatusMessage>Error Signing Assertion.</StatusMessage>

</Status>

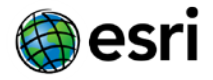

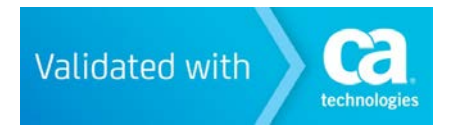

</Response>

Message that appears on browser  $\Box$ 

The following error occurred: 500 - Internal Error occured while trying to process the request. Transaction ID: 276f8b31-154b7a4b-383eba10-7ee1a10f-e2c34

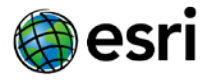

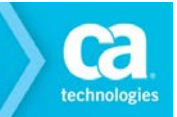

# When Service Provider Assertion Consumer URL was Misconfigured on the SiteMinder Side

Condition - Service Provider (ArcGIS Online) Entity contains invalid Assertion URL

Result – Service Provider (ArcGIS Online) does not permit access. ArcGIS Online redirects to sign in page. \*Or\* browser appears to "hang" displaying a blank screen.

| or |  |
|----|--|
|    |  |

#### When Identity Provider Entity ID was Misconfigured on the Target Application Side

Condition - Identity Provider Entity ID is Misconfigured within ArcGIS Online.

Result – There is no noticeable impact of this other than cosmetic changes to the login button on the ArcGIS Online side:

| or |  |
|----|--|
|    |  |

#### When Identity Provider SSO URL was Misconfigured on the Target Application Side

Condition - Identity Provider SSO URL was Misconfigured within ArcGIS Online

Result – When a user is prompted to sign in "USING YOUR <ORG> ACCOUNT", they will land at a page that looks like this:

| HTTP Status 404 - /affwebservices/                   |
|------------------------------------------------------|
| type Status report                                   |
| message /affwebservices/                             |
| description The requested resource is not available. |
| Apache Tomcat/7.0.39                                 |
|                                                      |

#### When Identity Provider Certificate was Misconfigured on the Target Application Side

Condition - Identity Provider Certificate was Misconfigured within ArcGIS Online

Result – When a user is prompted to sign in "USING YOUR <ORG> ACCOUNT", they will land at a page that looks like this:

Unable to login using Idp Error validating SAML response Could not parse certificate: java.io.IOException: Incomplete BER/DER data

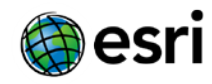

# Chapter 6: Summary

- ✓ Each Organization within ArcGIS Online supports federation to a single Identity Provider Only.
- ✓ ArcGIS Online Organization administrators may grant non-federated "ArcGIS Online" accounts access to the Organization as well.
- ✓ It is possible to federate multiple ArcGIS Online Organizations to a Site Minder Identity Provider following the steps below:
  - 1. Acquire via purchase/trial multiple ArcGIS Online Organizations, one for each organizational unit.
  - 2. Within SiteMinder, create a single "Local Entity" following the workflow here.
  - 3. For each ArcGIS Online Organization, create a "Remote Entity" within SiteMinder following the workflow <u>here</u>.
  - For each ArcGIS Online Organization, follow the "Configure Federation Partnership between CA
     – SiteMinder (IDP) & ArcGIS Online (SP)" workflow <u>here</u>.
  - 5. For each ArcGIS Online Organization, follow the "Configure SAML 2.0 SSO in ArcGIS Online" workflow <u>here</u>.

This allows a large organization to empower smaller organizational units (departments, sub-corporations, groups, etc) to administer their own ArcGIS Online Organization yet support SSO to the entire organization.